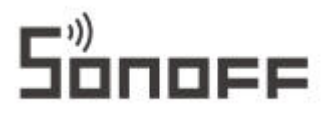

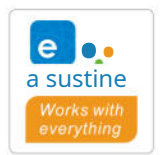

# **NSPanel** Pro

Manual de utilizare V1.0

| 0                 | 00 | 0          |
|-------------------|----|------------|
|                   |    |            |
|                   |    | /          |
| 15.3              | 20 | (          |
| 1                 |    |            |
| Vineri, 25 martie | 2  |            |
|                   |    |            |
|                   |    |            |
| () aparat foto    |    | Modul Away |
| aparat foto       |    | Modul Away |
|                   |    |            |

# Panou de control NSPanel Pro Smart Home

## Introducerea Produsului

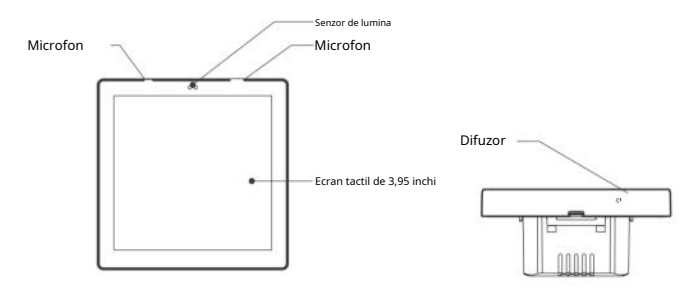

Thegreutatea dispozitivului este mai mică de 1 kg. Înălțimea instalării de mai puțin de 2 mile recomandat.

#### Caracteristici

NSPanel Pro este un panou de control inteligent care integrează ecran tactil, hub Zigbee și caracteristică de securitate inteligentă. Puteți controla dispozitivele adăugându-le ca widget-uri pe panou, adăugați diferite sub-dispozitive Zigbee prin poarta Zigbee încorporată, setați 3 moduri de securitate pentru a vă proteja casa, vizualizati vizualizarea live pe panou printr-un cameră adăugată.

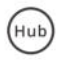

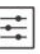

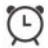

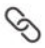

Hub Zigbee încorporat Control Smart Home

Setarea ceasului cu alarmă

Scene inteligente

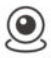

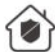

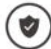

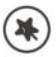

Vizualizati Camera Live

Securitatea Acasă

Armare/Dezarmare

Schimbarea temei de fundal

### Instrucțiuni de funcționare

1.Oprire

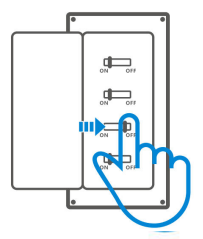

Vă rugăm să instalati și sa mentineti dispozitivul cu ajutorul unui electrician pentru a evita pericol de șoc electric, nu operați nicio conexiune sau contact cu conectorul terminal în timp ce dispozitivul este pornit!

#### 2.Instrucțiuni de cablare

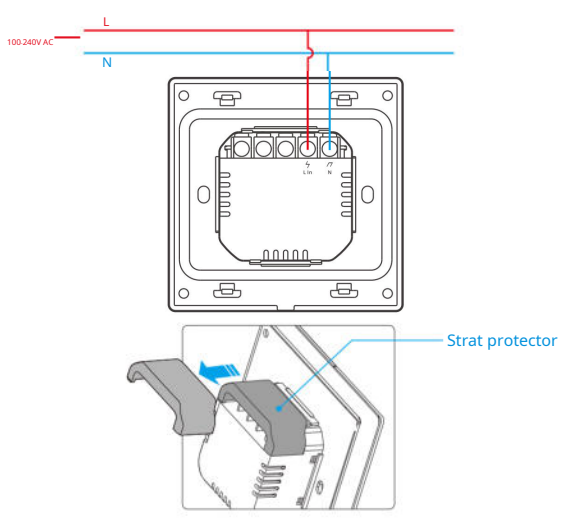

Atunci când cutia de montare pe perete este facuta din plastic si e mica capacul de protecție poate fi omis. Dacă doza de montare este metalica, vă rugăm să va asigurati ca stratul protector este instalat

Asigurați-vă că cablurile sunt conectate corect.

# 3: Descarcati aplicatia eWeLink

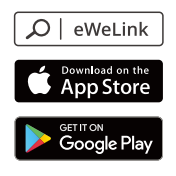

4: Porniti dispozitivul

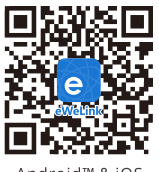

Android™ & iOS

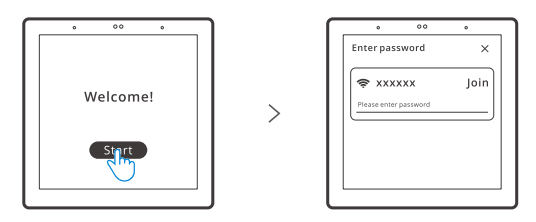

Dupa pornirea dispozitivului, apasa "Start" pentru a selecta reteaua Wi-Fi si introduceti parola, apoi puteti intra in interfata principala

# 5: Logati-va

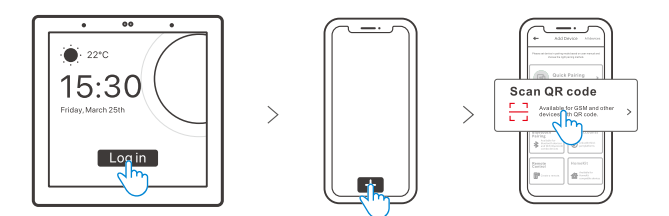

#### Adăugați dispozitive Zigbee

1.Intrare în modul de împerechere

#### Metoda 1:

Intrare pe panoul de control central

>

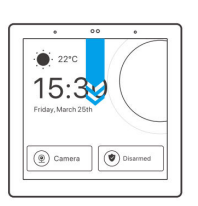

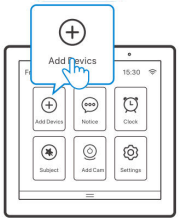

>

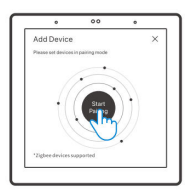

Metoda 2: Intrare în aplicația eWeLink

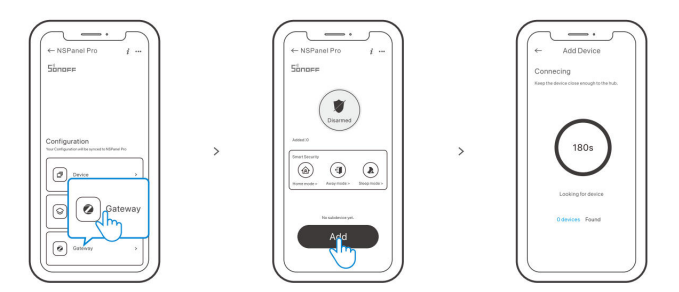

2.Setați dispozitivul Zigbee în modul de asociere și finalizați adăugarea, urmați solicitări.

#### Adăugați dispozitive Wi-Fi

- 1. Adăugați dispozitive Wi-Fi în aplicația eWeLink.
- Selectați "Dispozitiv" pe interfața NSPanel Pro a aplicației, sincronizați dispozitivele Wi-Fi adăugate la panou.

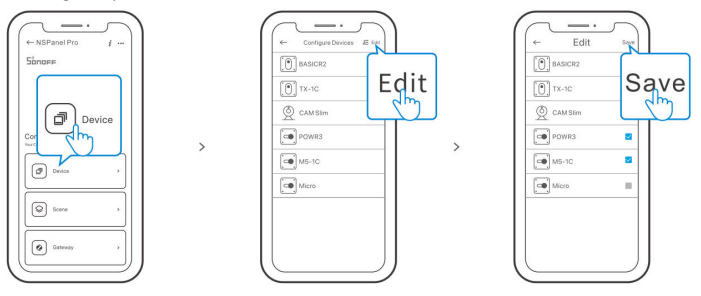

După adăugarea dispozitivelor, acestea pot fi verificate și controlate pe panou.

#### Adăugați o cameră

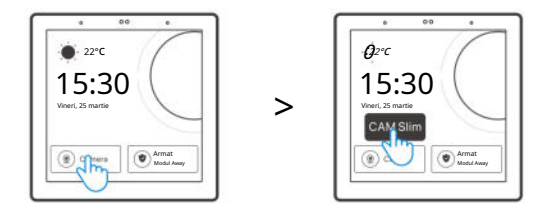

Adăugați camera în aplicație și configurați-o pe pagina NSPanel Pro, apoi atingeți "Camera" și selectați camera adăugată, cum ar fi "CAM Slim" pe panou pentru a vizualiza vizualizarea live pe panou prin cameră.

De asemenea, puteți derula ecranul laselectați "Adăugați cameră" și adăugați o cameră PTSP sau o cameră DIY urmează instrucțiunile.

#### Securitate inteligenta

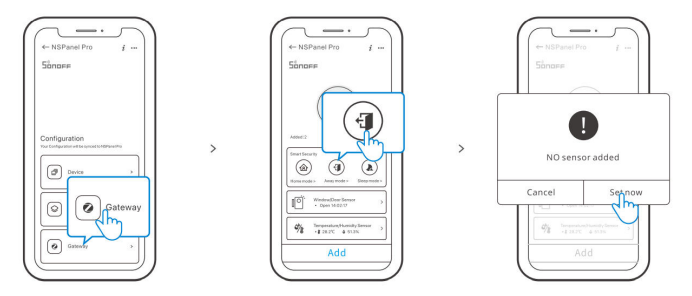

Există 3 moduri de securitate inteligentă, sunt modul acasă, modul departe și modul sleep. Selectați modul din aplicație pentru a activa subdeclanșatorul declanșabil-dispozitive și setați sunetul alarmei.

Smart Security poate fi utilizată numai după adăugarea sub-dispozitivelor

# Specificații

| Model                               | NSPanel86PB, NSPanel86PW                  |  |
|-------------------------------------|-------------------------------------------|--|
| Intrare                             | 100- 240V AC 50/60Hz                      |  |
| Max.consumul de energie             | 5W MAX; 150mA                             |  |
| Marimea ecranului                   | 3,95" (panou tactil capacitiv)            |  |
| Rezolutia ecranului                 | 480 x 480                                 |  |
| Wifi                                | IEEE 802.11 b/g/n 2,4 GHz                 |  |
| Bluetooth                           | BT2.1+EDR , BT 3.0 , BT4.2                |  |
| Zigbee                              | IEEE 802.15.4 (Zigbee 3.0)                |  |
| Sisteme de operare pentru aplicații | Android și iOS                            |  |
| Temperatura de lucru                | 0°C ~ 40°C                                |  |
| Material carcasă                    | PC V0 + CRS + Panou din sticla securizata |  |
| Mărimea produsului                  | 86x86x39.5mm                              |  |

#### **Resetare din fabrică**

#### Metoda 1:

Ștergerea dispozitivului din aplicația eWeLink indică faptul că îl restabiliți la setările din fabrică.

#### Metoda 2:

Finalizați resetarea din fabrică, urmați instrucțiunile de pe panou.

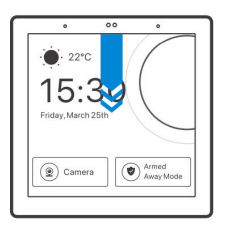

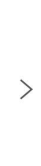

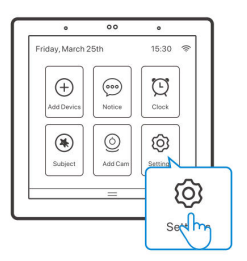

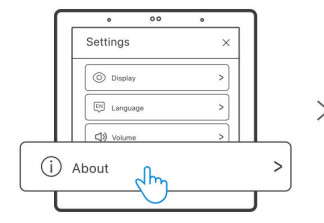

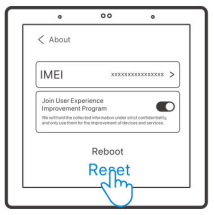

Prin prezenta Shenzhen Sonoff TechnologiesCo. Ltd. declară că echipamentul radio tip NSPanel86PB, NSPanel 86 pW suntîn conformitate cu Directiva 2014 53 UF. The deplintextde declarația UE de conformitate este disponibil la urmărind internetul abordare :

ht tps://sonof f tech/usermanuals

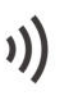

### Shenzhen Sonoff Technologies Co., Ltd.

3F și 6F,Bldg A , Nu. 663 Bulong Rd, Shenzhen Guangdong China Cod poștal: 518000 site-ul web : sonoff tech

FABRICATE ÎN CHINA

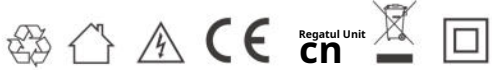